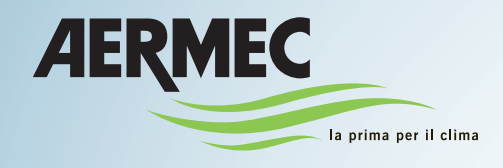

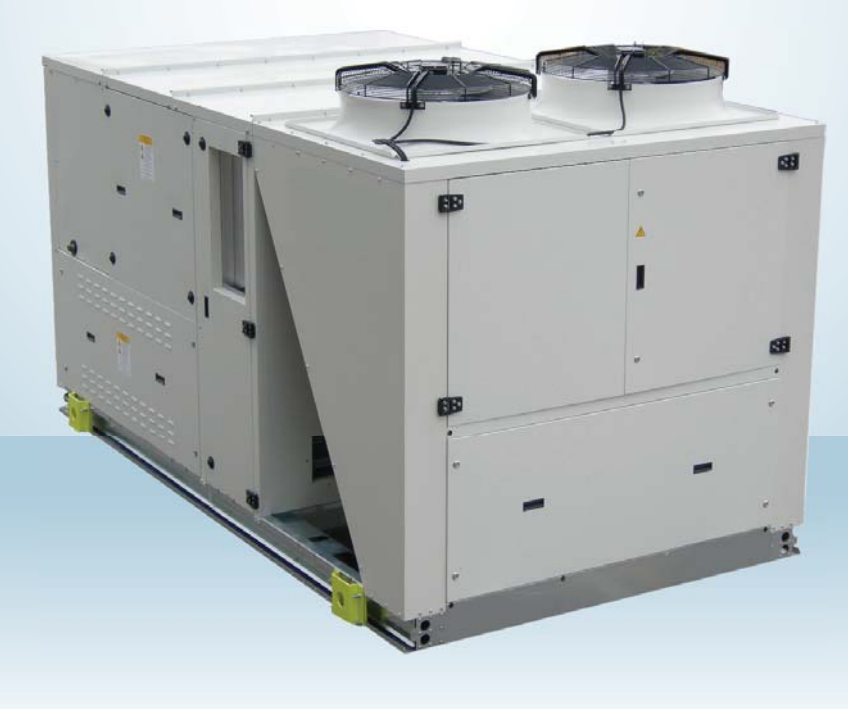

## **UNIDAD ROOFTOP**

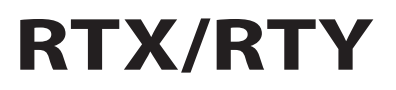

MANUAL DE REGULACIÓN USUARIO

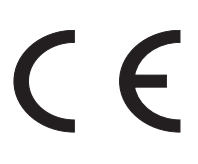

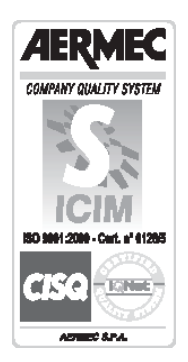

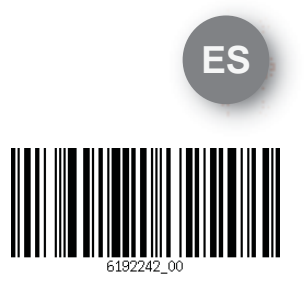

0414 6192242\_00

# Índice

| TERMINAL USUARIO                                       | 4  |
|--------------------------------------------------------|----|
| Vista principal                                        | 4  |
| Teclado                                                | 5  |
| Pantalla                                               | 6  |
| Iconos                                                 | 6  |
| MENÚ                                                   | 8  |
| Menú principal                                         | 8  |
| Menú Usuario                                           | 8  |
| Menú Informaciones                                     | 9  |
| Menú Reloj                                             | 10 |
| Menú informativo secundario                            | 13 |
| OPERACIONES DE REGULACIÓN PRINCIPALES                  | 14 |
| Encendido/apagado de la unidad                         | 14 |
| Configuración de la modalidad de acondicionamiento     |    |
| (refrigeración o calentamiento)                        | 14 |
| Configuración de la temperatura del valor de ajuste    | 15 |
| Configuraciones de fecha y hora                        | 16 |
| Configuración del horario de verano                    | 17 |
| Habilitación/deshabilitación de las franjas horarias   | 18 |
| Configuración de las franjas horarias diarias          |    |
| manualmente                                            | 18 |
| Configuración de las franjas horarias diarias          |    |
| mediante el instrumento COPIA                          | 19 |
| Configuración de los periodos especiales               | 20 |
| Configuración de los días especiales                   | 21 |
| GESTIÓN ALARMAS                                        | 23 |
| Ninguna alarma presente - Tecla Alarm apagada          | 23 |
| Una o más alarmas presentes - Tecla Alarm intermitente | 23 |
| Visualización del histórico de alarmas                 | 24 |
| Lista de alarmas                                       | 24 |

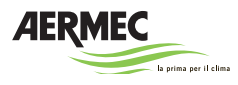

#### **TERMINAL USUARIO**

#### Vista principal

Las unidades rooftop pueden estar provistas de dos tipos de terminales: integrado (fig. 1) y remoto (fig. 2).

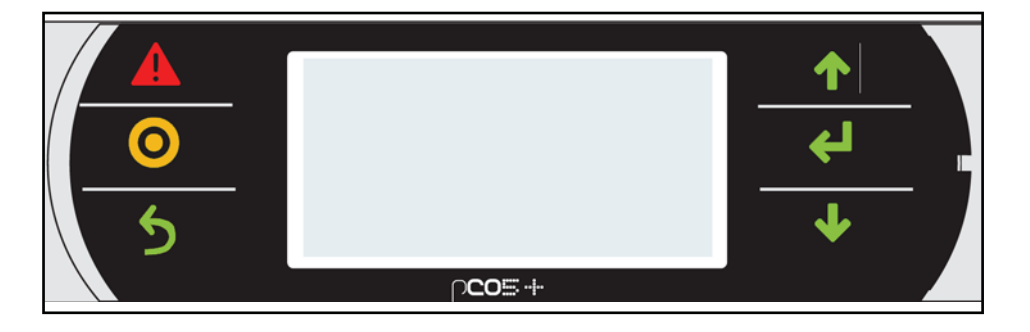

Fig. 1

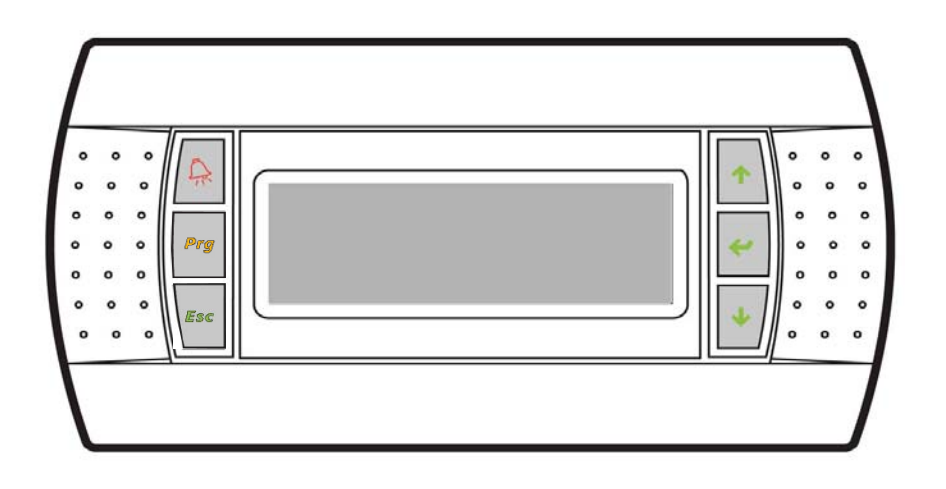

Fig. 2

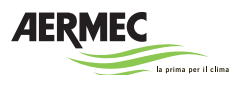

## Teclado

El teclado está compuesto por seis botones e integrado en la pantalla como se indica en las figuras precedentes.

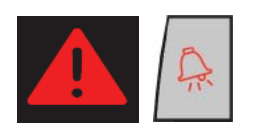

Tecla **Alarm**. Utilizada para la consulta y el reinicio de las alarmas. Pulsación rápida: apagado y visualización de las alarmas Pulsación prolongada: visualización del histórico de alarmas

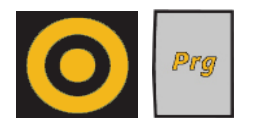

Tecla **Program**. Utilizada para la visualización de los menús. Pulsación rápida: visualización del menú usuario Pulsación prolongada: visualización de la pantalla de introducción de la contraseña para el acceso a los menús del encargado de mantenimiento, instalador y fabricante.

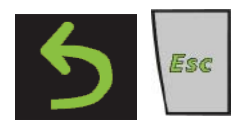

Tecla **Esc**. Utilizada para salir de los diferentes menús y para volver a la pantalla principal

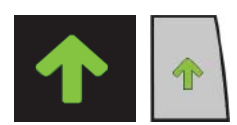

Tecla **Up**. Utilizada para desplazarse hacia arriba en el interior de los menús y para la configuración de los parámetros de control.

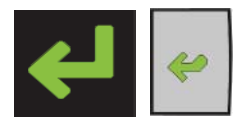

Tecla **Enter**. Utilizada para la confirmación o el encendido/apagado de la máquina.

Pulsación rápida: confirmación de los datos introducidos Pulsación prolongada: encendido y apagado de la máquina

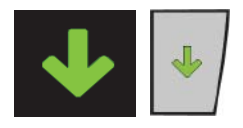

Tecla **Down**. Utilizada para desplazarse hacia abajo en el interior de los menús y para la configuración de los parámetros de control.

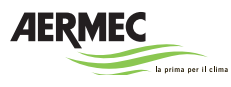

## Pantalla

La pantalla ilustra las informaciones principales de funcionamiento de la máquina (Fig. 3).

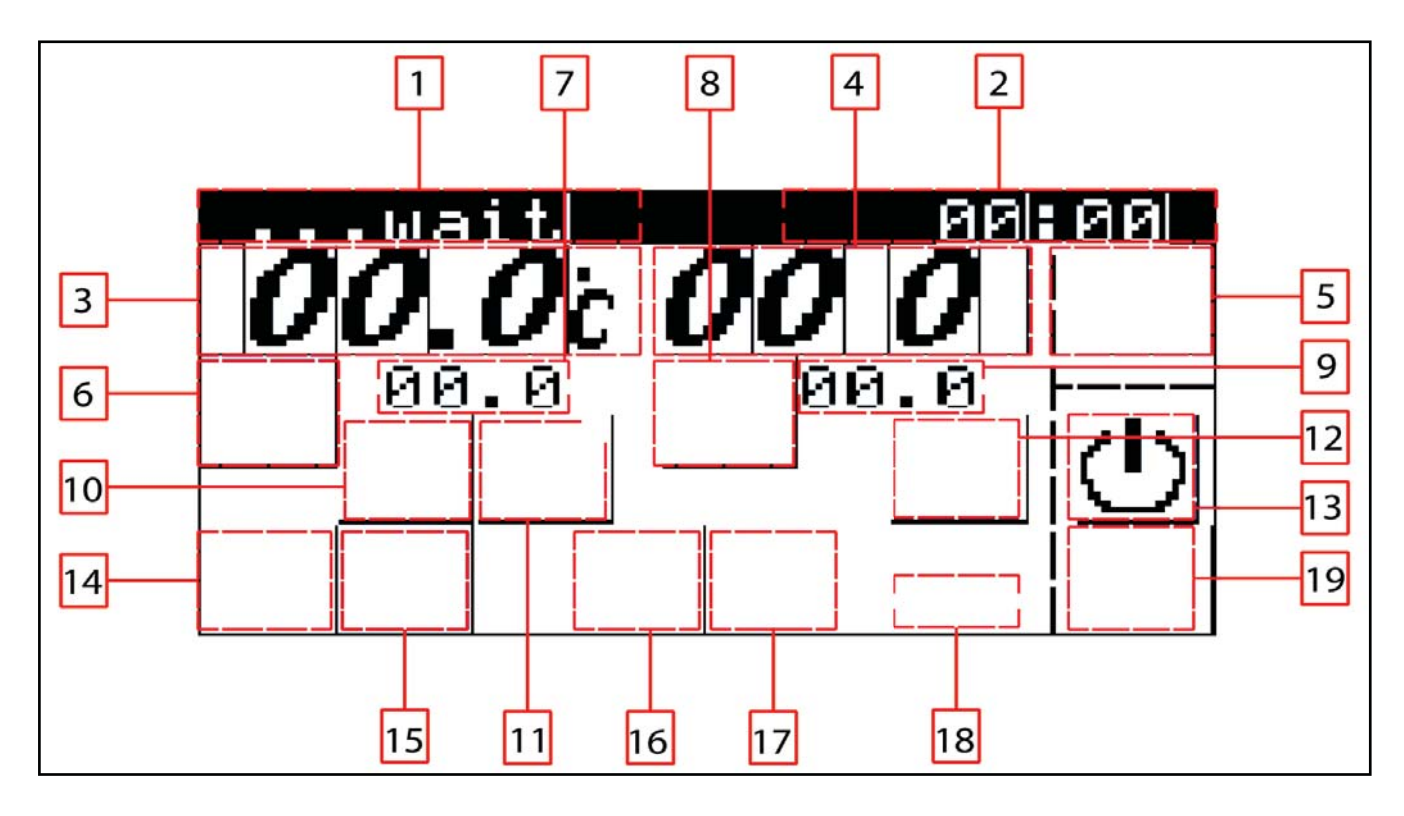

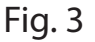

#### lconos

Las indicaciones sobre el estado de funcionamiento de la unidad se visualizan en la pantalla mediante la utilización de indicaciones, números e iconos.

- 1. INDICACIÓN DEL ESTADO DEL SISTEMA. Se visualiza el estado del sistema, según las siguientes condiciones:
  - wait: el sistema está en espera de input
  - ON: el sistema está funcionando correctamente
  - OFFporALR: el sistema ha sido parado por una alarma
  - OFFporNET: el sistema ha sido parado por la red
  - OFFporBMS: el sistema ha sido parado por un supervisor
  - OFFporFSC: el sistema se ha parado según las indicaciones de la franja horaria
  - OFFporDIN: el sistema ha sido parado por un mando digital
  - OFFporKEY: el sistema ha sido parado por el teclado
  - MANUAL: el sistema está en estado manual

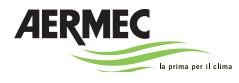

- RECAMBIO: el sistema está en estado recambio
- LAVADO: el sistema está en estado lavado
- 2. DÍAS / HORA. Se visualiza el día de la semana y la hora actual
- 3. TEMPERATURA DE TOMA: se visualiza el valor en grados centígrados de la temperatura de toma
- 4. HUMEDAD RELATIVA: se visualiza el valor en porcentaje de la humedad relativa
- 5. ALARMA FRANJA HORARIA: se visualiza el icono 🗈 cuando la máquina entra en estado de alarma en una franja horaria
- 6. TOLERANCIA DE TEMPERATURA: se visualiza el icono de cuando la temperatura de toma se encuentra dentro del rango de tolerancia de aquella preestablecida
- 7. TEMPERATURA DE VALOR DE AJUSTE: se visualiza el valor en grados centígrados de la temperatura del valor de ajuste
- 8. TOLERANCIA DE HUMEDAD: se visualiza el icono **b**<sup>K</sup> cuando la temperatura de toma se encuentra dentro del rango de tolerancia de aquella preestablecida
- 9. HUMEDAD DEL VALOR DE AJUSTE: se visualiza el valor en porcentaje de la humedad del valor de ajuste
- 10. FREE COOLING FREE HEATING RECUPERACIÓN: se visualiza el icono <sup>FLI</sup> cuando la modalidad de free cooling free heating está activa o el icono <sup>FLI</sup> cuando está activa va la modalidad de recuperación de calor
- 11. MODALIDAD: se visualiza el icono 오 cuando está activa la modalidad de recambio, el icono 羅 cuando está activa la modalidad de refrigeración o el icono ※ cuando está activa la modalidad de calentamiento
- 12. HUMIDIFICACIÓN DESHUMIDIFICACIÓN: se visualiza el icono 🛱 cuando la modalidad de humidificación está activa o el icono 🕍 cuando está activa la modalidad de deshumidificación
- 13. ENCENDIDO APAGADO: se visualiza el icono 😃 cuando está encendido el sistema o el icono 😃 cuando el sistema está apagado
- 14. ALARMA: se visualiza el icono 🏯 cuando se verifica la presencia de una alarma
- 15. DESCONGELACIÓN: se visualiza el icono 👑 cuando está encendida la modalidad de descongelación
- 16. VERANO INVIERNO: se visualiza el icono 🗱 cuando la modalidad de verano está activa o el icono 🗱 cuando está activa la modalidad de invierno
- 17. PUESTA EN RÉGIMEN LAVADO: se visualiza el mensaje -P.REG- durante la fase de puesta en régimen o el mensaje- LAVADO- durante la fase de lavado
- 18. APAGADO ENCENDIDO: se visualiza el mensaje shDOWN durante la fase de preparación para el apagado y el mensaje stUP durante la fase de preparación para el encendido

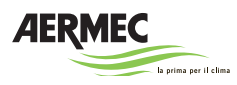

## MENÚ

#### Menú principal

Apretando la tecla Prg desde la pantalla de stand-by se accede al menú principal (Fig. 4).

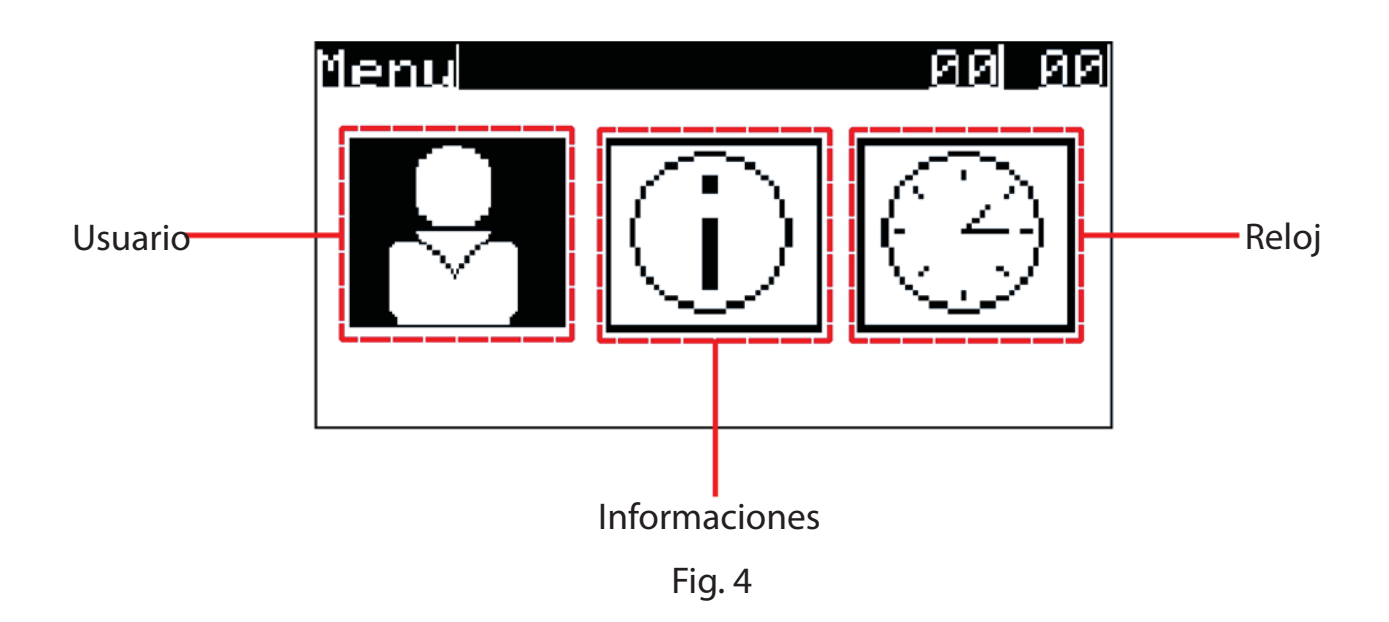

## Menú Usuario

Colocándose en Usuario y apretando la tecla Enter se accede al menú Usuario. El menú está compuesto por dos pantallas, por las que se puede desplazar uno mediante las teclas Up y Down:

- 1. pantalla de on-off y regulación modalidad (Fig. 5)
- 2. pantalla configuración de las temperaturas del valor de ajuste verano-invierno (Fig. 6)

La primera pantalla del menú Usuario es la pantalla de on/off y regulación modalidad. Colocándose en esta pantalla y apretando la tecla Enter se pueden modificar, mediante el uso de las teclas Up y Down, las configuraciones de on/off de la máquina y de acondicionamiento veraniego e invernal.

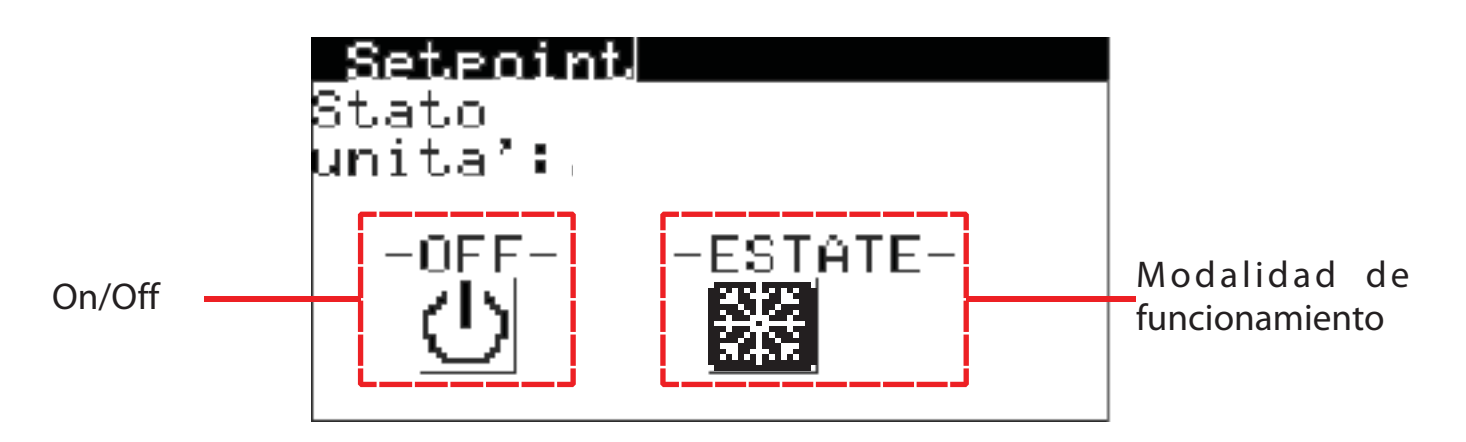

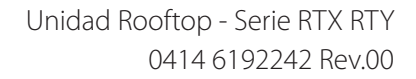

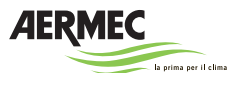

La segunda pantalla del menú Usuario es la pantalla de configuración de la temperatura del valor de ajuste. Colocándose en esta pantalla y apretando la tecla Enter se pueden modificar, mediante el uso de las teclas Up y Down, los valores de las temperaturas del valor de ajuste del acondicionamiento veraniego e invernal. En el caso de que esté activa la opción franjas horarias, serán visibles dos temperaturas de valores de ajustes veraniegos y dos temperaturas de valores de ajustes invernales.

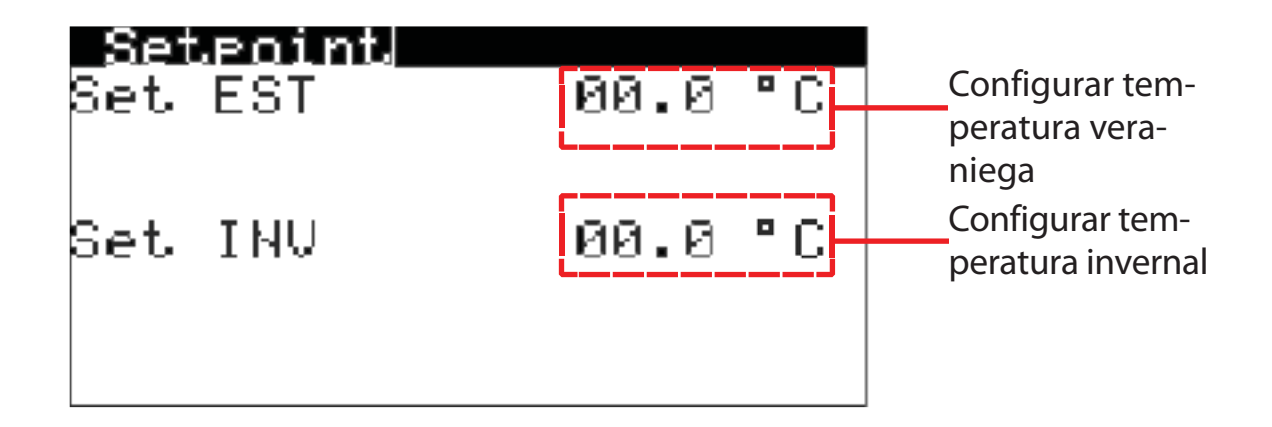

Fig. 6

## Menú Informaciones

Colocándose en Informaciones y apretando la tecla Enter se accede al menú Informaciones. El menú está compuesto por dos pantallas, (ninguna clicable) por las que se puede desplazar uno mediante las teclas Up y Down:

- 1. pantalla de las informaciones principales (Fig. 7)
- 2. pantalla de las informaciones secundarias (Fig. 8)

La primera pantalla del menú Informaciones da informaciones sobre:

- modelo de la máquina
- código y versión del software
- versión del bios y del boot

| Informazioni     |  |  |
|------------------|--|--|
| Roof-Top         |  |  |
| Codice:<br>Ver.: |  |  |
| Bios:<br>Boot:   |  |  |

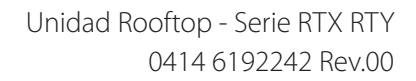

La segunda pantalla del menú Informaciones da informaciones sobre:

- tipo y tamaño de la tarjeta
- memoria flash
- memoria ram
- tipo integrado
- número de ciclos máquina

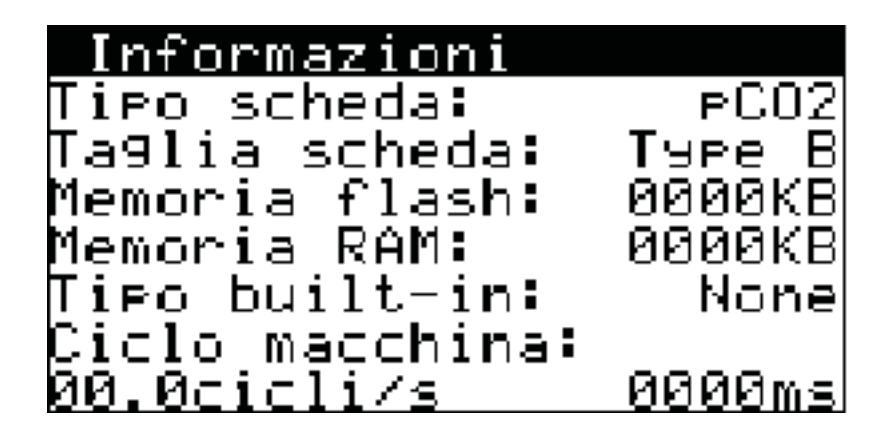

Fig. 7

## Menú Reloj

Colocándose en Reloj y apretando la tecla Enter se accede al menú Reloj. El menú está compuesto por seis pantallas, por las que se puede desplazar uno mediante las teclas Up y Down:

- 1. pantalla de las configuraciones de hora y fecha (Fig. 8)
- 2. pantalla de la habilitación de las franjas horarias (Fig. 9)
- 3. pantalla de las configuraciones de las franjas horarias (Fig. 10)\*
- 4. pantalla de las configuraciones de los periodos especiales (Fig. 11)\*
- 5. pantalla de las configuraciones de los días especiales (Fig. 12)\*
- 6. pantalla de las configuraciones del horario de verano (Fig. 13)

\*(pantallas visibles únicamente si está habilitada la utilización de las franjas horarias)

La primera pantalla del menú Reloj es la pantalla de hora, fecha y día. Colocándose en esta pantalla y apretando la tecla Enter se pueden modificar, mediante el uso de las teclas Up y Down, las configuraciones de hora y fecha.

| Orologio                 |                          |               |
|--------------------------|--------------------------|---------------|
| Ora:<br>Data:<br>Giorno: | 00:00<br>00/00/00<br>*** | Hora<br>Fecha |
|                          |                          | Fig. 8        |

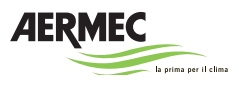

La primera pantalla del menú Reloj es la pantalla de habilitación de las franjas horarias. Colocándose en esta pantalla y apretando la tecla Enter se puede habilitar o deshabilitar el funcionamiento mediante franjas horarias.

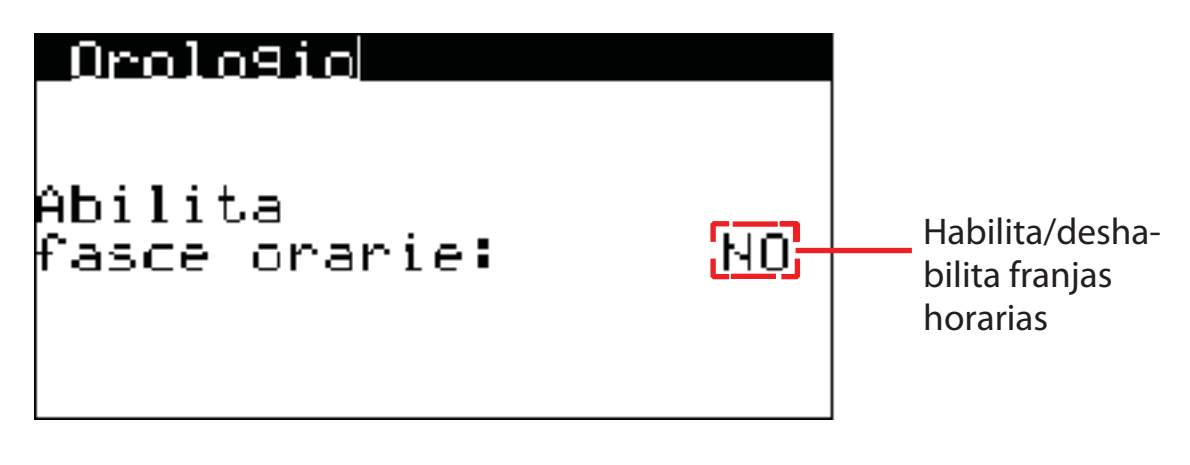

Fig. 9

La tercera pantalla del menú Reloj es la pantalla de habilitación de las franjas horarias. Colocándose en esta pantalla y apretando la tecla Enter se pueden modificar las configuraciones de cada franja horaria, tanto en modalidad refrigeración como en la modalidad calentamiento.

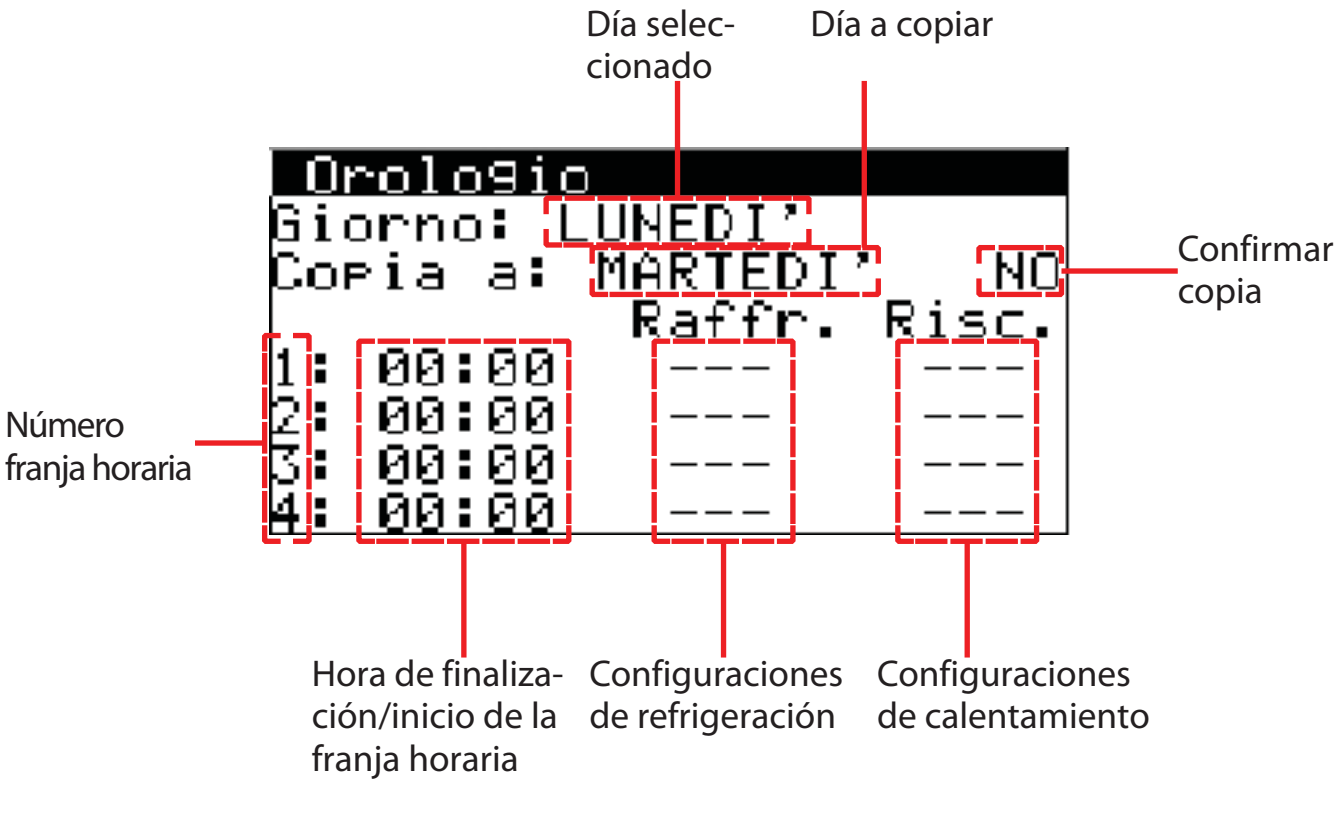

Fig. 10

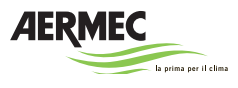

La cuarta pantalla del menú Reloj es la pantalla de definición de los periodos especiales (periodos del año en los que se aplican condiciones especiales de refrigeración y calentamiento). Colocándose en esta pantalla y apretando la tecla Enter se pueden modificar las configuraciones de cada periodo especial.

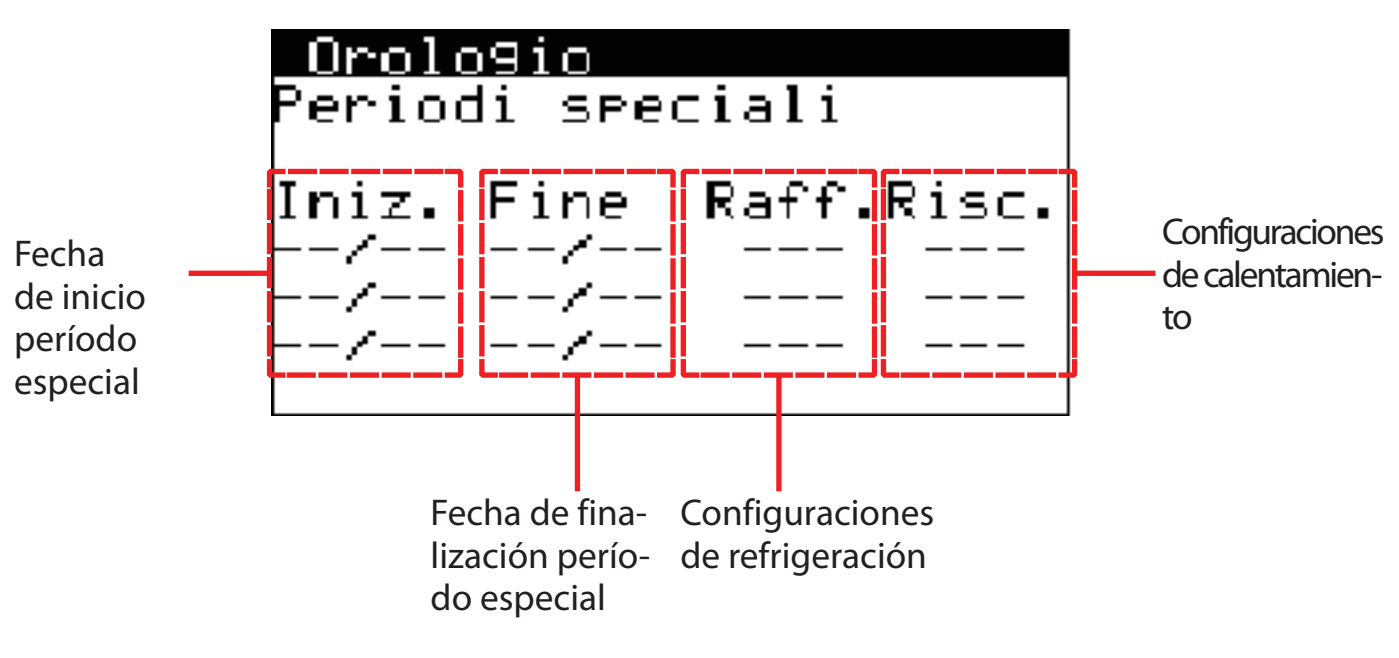

Fig. 11

La quinta pantalla del menú Reloj es la pantalla de definición de los días especiales (días del año en los que se aplican condiciones especiales de refrigeración y calentamiento). Colocándose en esta pantalla y apretando la tecla Enter se pueden modificar las configuraciones de cada día especial.

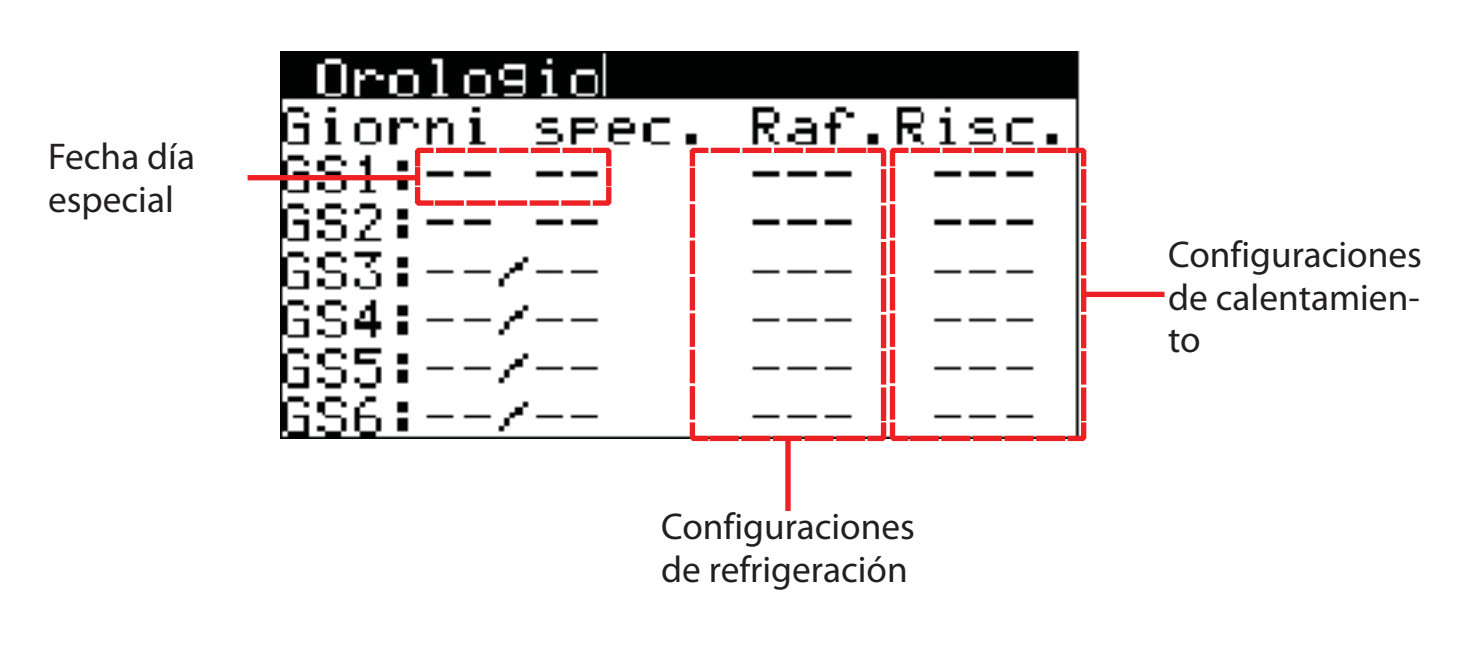

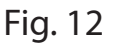

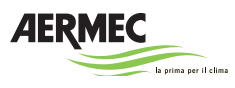

La sexta pantalla del menú Reloj es la pantalla de configuración del horario de verano. Colocándose en esta pantalla y apretando la tecla Enter se pueden modificar las configuraciones de cada día especial.

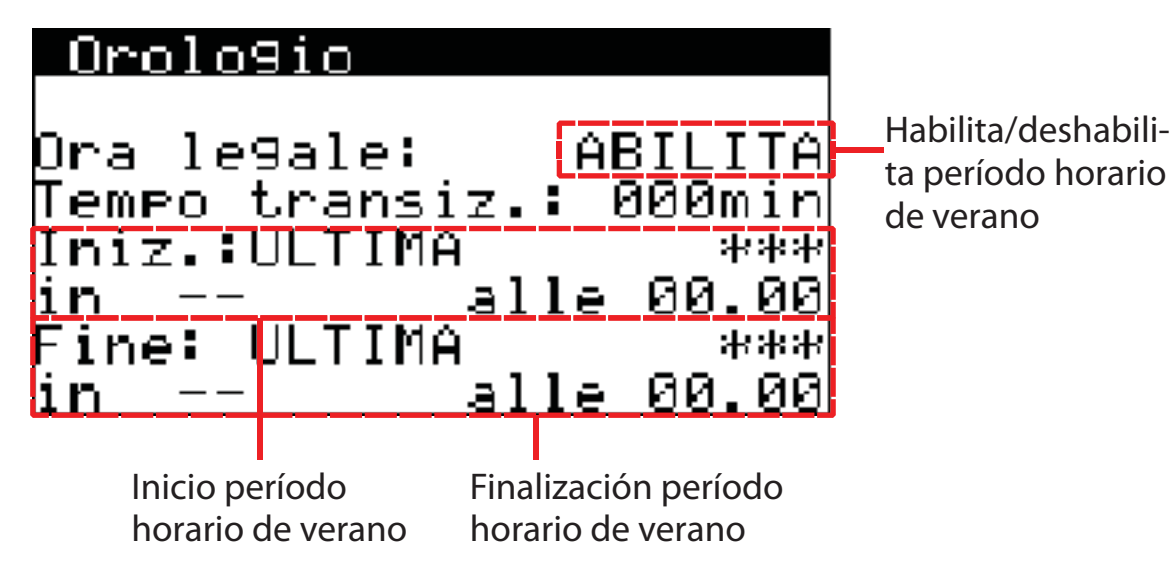

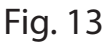

## Menú informativo secundario

Apretando la tecla Down desde la pantalla de stand-by se accede al menú informativo secundario, compuesto por trece pantallas:

- 1. Temperatura: indicación de las temperaturas de toma, envío y externa
- 2. Presión diferencial: indicación de la presión diferencial del ventilador
- 3. Presión circuito 1: indicación de la presión alta y baja del circuito 1
- 4. Presión circuito 2: indicación de la presión alta y baja del circuito 2
- 5. Estado entradas digitales: indicación del estado de las entradas digitales
- 6. Estado entradas digitales tarjetas de ampliación: indicación del estado de las entradas digitales de las tarjetas de ampliación
- 7. Estado salidas digitales: indicación del estado de las salidas digitales
- 8. Estado salidas digitales tarjetas de ampliación: indicación del estado de las salidas digitales de las tarjetas de ampliación
- 9. Ventilación: indicación de la velocidad de rotación porcentual de los ventiladores de envío y de toma
- 10.Cierre metálico: indicación del grado de apertura porcentual del cierre metálico externo con indicación de la utilización de la modalidad de free cooling
- 11.Compresores circuito 1: indicación del estado de encendido/apagado de los compresores del circuito 1 con indicación de la velocidad de rotación porcentual de los ventiladores de condensación/evaporización

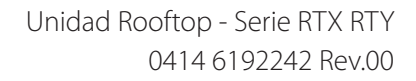

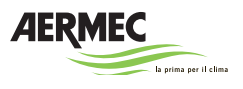

- 12.Compresores circuito 2: indicación del estado de encendido/apagado de los compresores del circuito 2 con indicación de la velocidad de rotación porcentual de los ventiladores de condensación/evaporización
- 13.Utilización de fuentes de calor: indicación de la apertura porcentual de la válvula de calor, de la utilización de la central térmica y de la utilización porcentual del generador de calor.

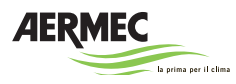

## **OPERACIONES DE REGULACIÓN PRINCIPALES**

#### Encendido/apagado de la unidad

Encendido:

1. Con la unidad en estado de off colocarse en la pantalla de stand by y mantener apretada la tecla Enter 🛃 🖉 hasta que se encienda la unidad.

Apagado:

1. Con la unidad en estado de on colocarse en la pantalla de stand by y mantener apretada la tecla Enter 🛃 🖉 hasta que se apague la unidad.

#### Configuración de las modalidades de acondicionamiento (refrigeración o calentamiento)

- 1. Desde la pantalla de stand by apretar la tecla Prg 🙆 🔤 para acceder al menú principal
- 2. Mediante las teclas Up 💁 🖻 y Down 🛂 🕑 colocarse en el menú Usuario y acceder con la tecla Enter 🛃 🖃
- 3. Desde la pantalla de On/Off y regulación modalidad (Fig. 5) apretar la tecla Enter 🚅 🕝 para habilitar las modificaciones
- 4. Apretar la tecla Enter 🛃 🔤 para colocarse en el selector de la modalidad de acondicionamiento
- 5. Mediante las teclas Up 💁 🖻 y Down 🛂 🕑 seleccionar la modalidad de refrigeración (-VERANO-) o la modalidad de calentamiento (-INVIERNO-)
- 6. Apretar la tecla Enter 🛃 🗹 para confirmar
- 7. Apretar la tecla Esc 💆 🔤 para volver al menú principal
- 8. Apretar la tecla Esc 💆 🔤 para volver a la pantalla de stand by

#### Configuración de la temperatura del valor de ajuste

- 1. Colocarse en la pantalla de stand by y apretar la tecla Prg 🖸 🗏 para acceder al menú principal
- 2. Mediante las teclas Up 💁 🖻 y Down 🛂 🕑 colocarse en el menú Usuario y acceder con la tecla Enter 🛃 🖃
- Desde la pantalla de On/Off y regulación modalidad (Fig. 5), mediante las teclas Up
  ▲ A y Down ▲ A, desplazarse por la pantalla de configuración de las temperaturas del valor de ajuste verano invierno\* (Fig. 6)
- 4. Apretar la tecla Enter 🛃 🔤 para habilitar las modificaciones

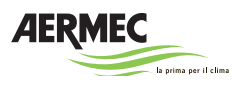

- 5. Mediante las teclas Up 💁 🗗 y Down 🖳 🗹 configurar el valor de la temperatura del valor de ajuste para el acondicionamiento veraniego
- 6. Apretar la tecla Enter 🛃 🔄 para confirmar
- 7. Mediante las teclas Up 💁 🗹 y Down 🖳 configurar el valor de la temperatura del valor de ajuste para el acondicionamiento invernal
- 8. Apretar la tecla Enter 🛃 🖻 para confirmar
- 9. Apretar la tecla Esc 💆 🗏 para volver al menú principal
- 10. Apretar la tecla Esc 💆 🔤 para volver a la pantalla de stand by

\*(si está desactivada la modalidad franjas horarias, es posible configurar un único valor de temperatura del valor de ajuste para el acondicionamiento veraniego y un único valor de temperatura del valor de ajuste para el acondicionamiento invernal, si la modalidad franjas horarias está activada, es posible configurar dos valores de temperatura del valor de ajuste para el acondicionamiento veraniego y dos valores de temperatura del valor de ajuste para el acondicionamiento invernal)

## Configuración de fecha y hora

- 1. Colocarse en la pantalla de stand by y apretar la tecla Prg 🙆 🔤 para acceder al menú principal
- 2. Mediante las teclas Up 🏠 🗹 y Down 🛂 🕑 colocarse en el menú Reloj y acceder con la tecla Enter 🚭 🖃
- 3. Desde la pantalla de las configuraciones de fecha y hora (Fig. 8) apretar la tecla Enter 🗲 🖃 para habilitar las modificaciones
- 4. Mediante las teclas Up 💁 🖻 y Down 🔜 🔄 configurar la hora actual (según el formato 24 horas)
- 5. Apretar la tecla Enter 🛃 🔤 para confirmar
- 6. Mediante las teclas Up 💁 🖻 y Down 🖳 🗹 configurar el minuto actual
- 7. Apretar la tecla Enter 🛃 🔤 para confirmar
- 8. Mediante las teclas Up 💁 🔤 y Down 🛂 🔄 configurar el día actual
- 9. Apretar la tecla Enter 🛃 🖻 para confirmar
- 10.Mediante las teclas Up 💁 🖻 y Down 🛂 🕑 configurar el mes actual
- 11.Apretar la tecla Enter 🛃 🖻 para confirmar
- 12.Mediante las teclas Up 🌆 🖻 y Down 🛂 🕑 configurar el año actual
- 13. Apretar la tecla Enter 🛃 🖻 para confirmar
- 14. Apretar la tecla Esc 🔄 🔚 para volver al menú principal

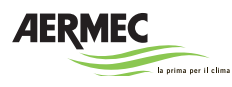

15. Apretar la tecla Esc ᠫ 🔄 para volver a la pantalla de stand by

#### Configuración del horario de verano

- 1. Colocarse en la pantalla de stand by y apretar la tecla Prg 🙆 🔤 para acceder al menú principal
- 2. Mediante las teclas Up 🛧 🖻 y Down 🛂 🗹 colocarse en el menú Reloj y acceder con la tecla Enter 🚭 🗹
- 3. Desde la pantalla de las configuraciones del horario de verano (Fig. 13) apretar la tecla Enter 🛃 🖻 para habilitar las modificaciones
- 4. Mediante las teclas Up 💁 🖻 y Down 🛃 🔄 seleccionar HABILITA para habilitar el horario de verano o deshabilita para deshabilitar el horario de verano
- 5. Después de haber seleccionado HABILITA, apretar la tecla Enter 🛃 🖃 para confirmar
- 6. Mediante las teclas Up 💁 🖻 y Down 🛂 🕑 seleccionar el tiempo de transición
- 7. Apretar la tecla Enter 🛃 🗹 para confirmar
- 8. Mediante las teclas Up 💁 🖻 y Down 🖳 🔄 seleccionar la semana del mes en la cual efectuar la transición del inicio del período del horario de verano
- 9. Apretar la tecla Enter 🛃 🖻 para confirmar
- 10.Mediante las teclas Up 💁 🔤 y Down 🖳 🔄 seleccionar el día de la semana del mes en el cual efectuar la transición del inicio del período del horario de verano
- 11.Apretar la tecla Enter 🛃 🖻 para confirmar
- 12.Mediante las teclas Up 💁 🖻 y Down 샢 🕑 seleccionar el mes en el cual efectuar la transición del inicio del período del horario de verano
- 13.Apretar la tecla Enter 🛃 🖻 para confirmar
- 14.Mediante las teclas Up 💁 🖻 y Down 🛂 🕑 seleccionar la hora en la cual efectuar la transición del inicio del período del horario de verano
- 15. Apretar la tecla Enter 🛃 🖻 para confirmar
- 16.Mediante las teclas Up 💁 🗗 y Down 🖳 🔄 seleccionar la semana del mes en la cual efectuar la transición del final del período del horario de verano
- 17. Apretar la tecla Enter 🛃 🖻 para confirmar
- 18.Mediante las teclas Up 💁 🖻 y Down 🖳 🔄 seleccionar el día de la semana del mes en el cual efectuar la transición del final del período del horario de verano
- 19. Apretar la tecla Enter 🛃 🔄 para confirmar
- 20.Mediante las teclas Up 💁 🖻 y Down 🛂 🕑 seleccionar el mes en el cual efectuar la transición del final del período del horario de verano

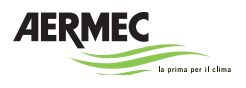

- 21.Apretar la tecla Enter 🛃 🖻 para confirmar
- 22.Mediante las teclas Up 💁 🖻 y Down 🛂 🕑 seleccionar la hora en la cual efectuar la transición del final del período del horario de verano
- 23.Apretar la tecla Enter 🛃 🖻 para confirmar
- 24. Apretar la tecla Esc ᠫ 🔚 para volver al menú principal
- 25. Apretar la tecla Esc 💆 🔤 para volver a la pantalla de stand by

## Habilitación/deshabilitación de las franjas horarias\*

- 1. Colocarse en la pantalla de stand by y apretar la tecla Prg 🖸 🗏 para acceder al menú principal
- 2. Mediante las teclas Up 🏠 🖻 y Down 🛂 🗹 colocarse en el menú Reloj y acceder con la tecla Enter 🚭 🖃
- 3. Desde la pantalla de las configuraciones de la habilitación de las franjas horarias (Fig. 9) apretar la tecla Enter 🛃 🖉 para habilitar las modificaciones
- 4. Mediante las teclas Up 💁 🖻 y Down 🖳 🔄 seleccionar SÍ para habilitar las franjas horarias o NO para deshabilitar las franjas horarias
- 5. Apretar la tecla Enter 🛃 🖻 para confirmar
- 6. Apretar la tecla Esc 💆 🗏 para volver al menú principal
- 7. Apretar la tecla Esc 💆 🔤 para volver a la pantalla de stand by

\*(la habilitación de las franjas horarias comporta la aparición en el menú Reloj de las pantallas de configuración de las franjas horarias, configuración de los periodos especiales y configuración de los días especiales)

## Configuración de las franjas horarias diarias manualmente

Antes de proceder asegurarse de haber habilitado la utilización de las franjas horarias.

- 1. Colocarse en la pantalla de stand by y apretar la tecla Prg 🖸 🗏 para acceder al menú principal
- 2. Mediante las teclas Up 💁 🖻 y Down 🔩 🕑 colocarse en el menú Reloj y acceder con la tecla Enter 🚭 🖃
- 3. Desde la pantalla de las habilitaciones de las franjas horarias (Fig. 10) apretar la tecla Enter 🛃 🔄 para habilitar las modificaciones
- 4. Mediante las teclas Up 💁 🔤 y Down 🖳 🔄 seleccionar el día a configurar
- 5. Apretar la tecla Enter 🛃 🖻 para confirmar

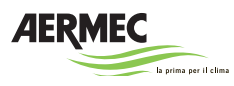

- 6. Apretar nuevamente la tecla Enter 🕊 🗹 dos veces para posicionar el cursor sobre la hora de la primera franja horaria
- 7. Mediante las teclas Up 💁 🖻 y Down 🛂 🔄 seleccionar la hora de inicio de la primera franja horaria
- 8. Apretar la tecla Enter 🛃 🖻 para confirmar
- 9. Mediante las teclas Up 💁 🔤 y Down 🛂 🕑 seleccionar el minuto de inicio de la primera franja horaria
- 10. Apretar la tecla Enter 🛃 🖻 para confirmar
- 11.Mediante las teclas Up 💁 🗹 y Down 🖳 🛛 seleccionar la configuración para la refrigeración durante la primera franja horaria:

OFF para apagar la refrigeración durante la franja horaria

SET1 para utilizar las configuraciones de refrigeración del set 1

SET2 para utilizar las configuraciones de refrigeración del set 2

--- para no intervenir

- 12. Apretar la tecla Enter 🛃 🖻 para confirmar
- 13.Mediante las teclas Up 💁 🖻 y Down 🛂 🕑 seleccionar la configuración para el calentamiento durante la primera franja horaria:

OFF para apagar el calentamiento durante la franja horaria

SET1 para utilizar las configuraciones de calentamiento del set 1

SET2 para utilizar las configuraciones de calentamiento del set 2

--- para no intervenir

- 14. Apretar la tecla Enter 🛃 🖻 para confirmar
- 15.Configurar el número de franjas horarias deseadas (hasta un máximo de cuatro franjas horarias al día) mediante el esquema anterior
- 16.Utilizar el esquema descrito para configurar las franjas horarias diarias modificando, de vez en cuando, el día a configurar.
- 17. Apretar la tecla Esc ᠫ 🔤 para volver al menú principal
- 18. Apretar la tecla Esc 🔄 🔤 para volver a la pantalla de stand by

#### Configuración de las franjas horarias diarias mediante el instrumento COPIA

Antes de proceder asegurarse de haber habilitado la utilización de las franjas horarias y de haber definido, al menos, una franja horaria en un día.

1. Colocarse en la pantalla de stand by y apretar la tecla Prg 🖸 🗏 para acceder al menú principal

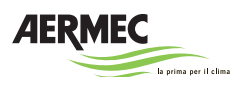

- 2. Mediante las teclas Up 💁 🖻 y Down 🖳 🗹 colocarse en el menú Reloj y acceder con la tecla Enter 🚭 🖻
- 3. Desde la pantalla de las habilitaciones de las franjas horarias (Fig. 10) apretar la tecla Enter 🛃 🕝 para habilitar las modificaciones
- 4. Mediante las teclas Up 💁 🔄 y Down 🖳 🕑 seleccionar el día a utilizar como modelo base
- 5. Apretar la tecla Enter 🛃 🖻 para confirmar
- 6. Mediante las teclas Up 💁 🖻 y Down 🛃 🖻 seleccionar el día en el que se quieren aplicar las mismas condiciones día-modelo o elegir TODOS para aplicar las mismas condiciones a toda la semana
- 7. Apretar la tecla Enter 🛃 🖻 para confirmar
- 8. Mediante las teclas Up 💁 🖻 y Down 🔜 🕑 seleccionar SÍ para configurar la copia
- 9. Apretar la tecla Enter 🛃 🖻 para confirmar
- 10. Apretar la tecla Esc ᠫ 🔤 para volver al menú principal
- 11.Apretar la tecla Esc ᠫ 🔤 para volver a la pantalla de stand by

## Configuración de los periodos especiales

Antes de proceder asegurarse de haber habilitado la utilización de las franjas horarias.

- 1. Colocarse en la pantalla de stand by y apretar la tecla Prg 🖸 🔤 para acceder al menú principal
- 2. Mediante las teclas Up 🛧 🖻 y Down 坯 🕑 colocarse en el menú Reloj y acceder con la tecla Enter < 🖃
- 3. Desde la pantalla de la configuración de los periodos especiales (Fig. 11) apretar la tecla Enter 🛃 🖃 para habilitar las modificaciones
- 4. Mediante las teclas Up 💁 🖻 y Down 🛂 🔄 seleccionar el día de inicio del periodo especial
- 5. Apretar la tecla Enter 🛃 🖻 para confirmar
- 6. Mediante las teclas Up 💁 🖻 y Down 🖳 especial
- 7. Apretar la tecla Enter 🛃 🖻 para confirmar
- 8. Mediante las teclas Up 💁 🖻 y Down 🖳 🗹 seleccionar el día de finalización del periodo especial
- 9. Apretar la tecla Enter 🛃 🖻 para confirmar
- 10.Mediante las teclas Up 🌆 🔤 y Down 🛂 🕑 seleccionar el mes de finalización del periodo especial
- 11.Apretar la tecla Enter 🛃 🖻 para confirmar

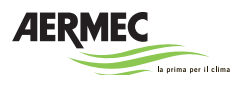

12.Mediante las teclas Up 💁 🔤 y Down 🛂 🕑 seleccionar la configuración para la refrigeración durante el periodo especial:

OFF para apagar la refrigeración durante la franja horaria

SET1 para utilizar las configuraciones de refrigeración del set 1

- SET2 para utilizar las configuraciones de refrigeración del set 2
- --- para no intervenir
- 13. Apretar la tecla Enter 🛃 🖻 para confirmar
- 14.Mediante las teclas Up 💁 🖻 y Down 🛂 🔄 seleccionar la configuración para el calentamiento durante el periodo especial:

OFF para apagar el calentamiento durante la franja horaria

SET1 para utilizar las configuraciones de calentamiento del set 1

SET2 para utilizar las configuraciones de calentamiento del set 2

- --- para no intervenir
- 15. Apretar la tecla Enter ᄰ 🖻 para confirmar
- 16.Configurar el número de periodos especiales deseadas (hasta un máximo de tres periodos especiales al año) mediante el esquema anterior
- 17. Apretar la tecla Esc 💆 🔤 para volver al menú principal
- 18. Apretar la tecla Esc 💆 🔤 para volver a la pantalla de stand by

## Configuración de los días especiales

Antes de proceder asegurarse de haber habilitado la utilización de las franjas horarias.

- 1. Colocarse en la pantalla de stand by y apretar la tecla Prg 🖸 🔤 para acceder al menú principal
- 2. Mediante las teclas Up 🌆 🖻 y Down 🛂 🕑 colocarse en el menú Reloj y acceder con la tecla Enter 🚭 🖃
- 3. Desde la pantalla de la configuración de los días especiales (Fig. 12) apretar la tecla Enter 🛃 🖻 para habilitar las modificaciones
- 4. Mediante las teclas Up 🏊 🔤 y Down 🛂 🕑 seleccionar el día especial
- 5. Apretar la tecla Enter 🛃 🖻 para confirmar
- 6. Mediante las teclas Up 💁 🖻 y Down 🔜 🔄 seleccionar el mes del día especial
- 7. Apretar la tecla Enter 🛃 🖻 para confirmar
- 8. Mediante las teclas Up 💁 🗗 y Down 🖳 🔄 seleccionar la configuración para la refrigeración durante el periodo especial:

OFF para apagar la refrigeración durante la franja horaria

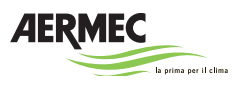

- SET1 para utilizar las configuraciones de refrigeración del set 1
- SET2 para utilizar las configuraciones de refrigeración del set 2
- --- para no intervenir
- 9. Apretar la tecla Enter 🛃 🔤 para confirmar
- 10.Mediante las teclas Up 🌆 🔤 y Down 🖳 🔄 seleccionar la configuración para el calentamiento durante el periodo especial:
  - OFF para apagar el calentamiento durante la franja horaria
  - SET1 para utilizar las configuraciones de calentamiento del set 1
  - SET2 para utilizar las configuraciones de calentamiento del set 2
  - --- para no intervenir
- 11.Apretar la tecla Enter 🛃 🖻 para confirmar
- 12.Configurar el número de días especiales deseados (hasta un máximo de seis días especiales al año) mediante el esquema anterior

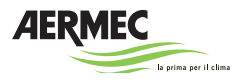

## **GESTIÓN ALARMAS**

#### Ninguna alarma presente - Tecla Alarm apagada

Si la tecla Alarma está apagada, no hay presente ninguna alarma. Apretando la tecla Alarma se visualizará la pantalla de confirmación (Fig. 14).

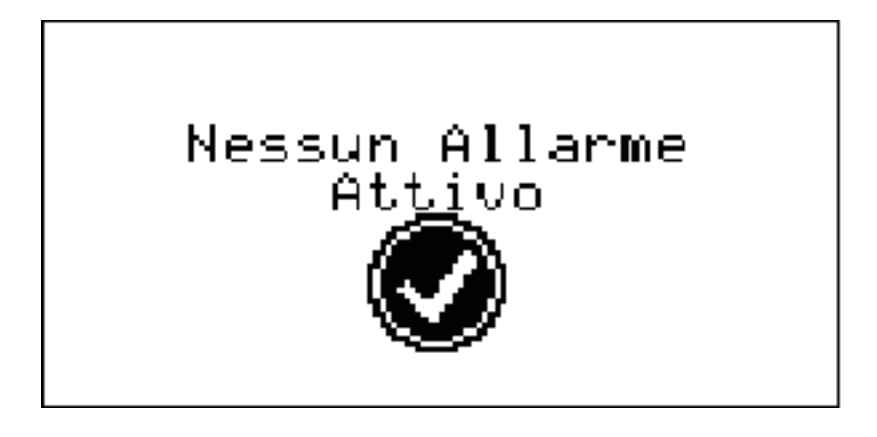

Fig. 14

#### Una o más alarmas presentes - Tecla Alarm intermitente

Cuando se verifica la presencia de una o más alarmas, la tecla Alarm parpadea y el dispositivo emite una señal sonora. Apretando la tecla Alarma se accede al menú Alarmas (Fig. 15).

|                       | Allarmi                     | AL34 | Código<br>alarma |
|-----------------------|-----------------------------|------|------------------|
| Descripción<br>alarma | Allarme<br>centrale termica |      |                  |
|                       |                             |      |                  |

Fig. 15

Mediante la utilización de las teclas Up y Down es posible desplazarse por la lista de todas las alarmas que se han activado en la última sesión.

Para reiniciar el sistema es necesario apretar la tecla Alarm hasta que aparezca el mensaje NINGUNA ALARMA ACTIVA.

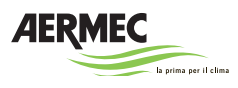

#### Visualización del histórico de alarmas

Apretando prolongadamente la tecla Alarma se accede a la visualización del histórico de alarmas (Fig. 16).

Mediante la utilización de las teclas Up y Down es posible desplazarse por la lista de todas las alarmas activadas.

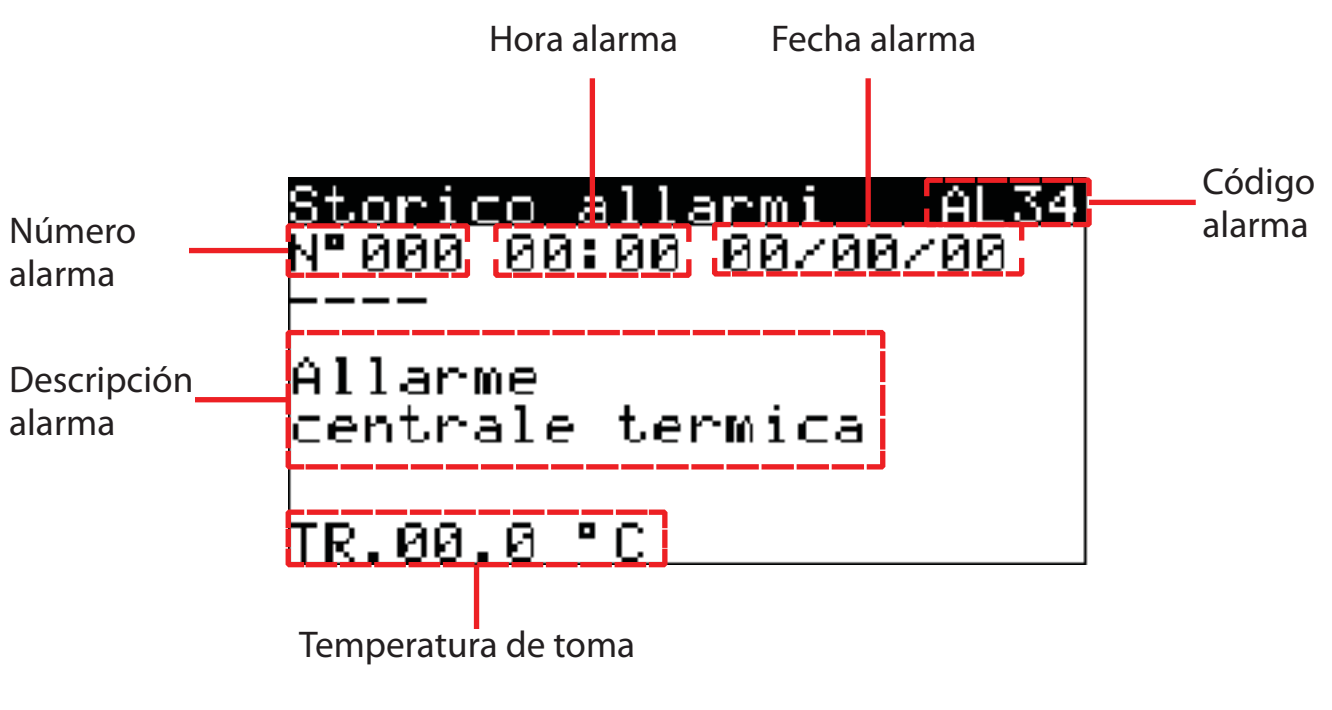

Fig. 16

#### Lista alarmas

| Cód. | Descripción                                      | Acción                                    | Restablecimiento |
|------|--------------------------------------------------|-------------------------------------------|------------------|
| AL01 | Memoria permanente averiada                      | Off unidad                                | Manual           |
| AL02 | Tarjeta reloj averiada o desco-<br>nectada       | Función franjas horarias<br>deshabilitada | Manual           |
| AL03 | Alarma horas funcionamiento sistema              | Visualización                             | Manual           |
| AL04 | Alarma horas funcionamiento compresor 1 - circ.1 | Visualización                             | Manual           |
| AL05 | Alarma horas funcionamiento compresor 2 - circ.1 | Visualización                             | Manual           |
| AL06 | Alarma horas funcionamiento compresor 1 - circ.2 | Visualización                             | Manual           |
| AL07 | Alarma horas funcionamiento compresor 2 - circ.2 | Visualización                             | Manual           |
| AL08 | Alarma horas funcionamiento generador de gas     | Visualización                             | Manual           |

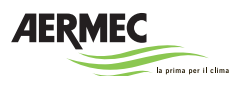

| Cód. | Descripción                                          | Acción                              | Restablecimiento                                                                      |
|------|------------------------------------------------------|-------------------------------------|---------------------------------------------------------------------------------------|
| AL09 | Alarma fuego/humo                                    | Off unidad                          | Manual                                                                                |
| AL10 | Alarma filtros aire                                  | Off unidad                          | Manual                                                                                |
| AL11 | Alarma flujo aire (de flujostato)                    | Off unidad                          | Manual                                                                                |
| AL12 | Alarma térmica compresor 1 -<br>circ.1               | Bloqueo compresor 1 cir-<br>cuito 1 | Manual                                                                                |
| AL13 | Alarma térmica compresor 2 -<br>circ.1               | Bloqueo compresor 2 cir-<br>cuito 1 | Manual                                                                                |
| AL14 | Alarma térmica compresor 1 - circ.2                  | Bloqueo compresor 1 cir-<br>cuito 2 | Manual                                                                                |
| AL15 | Alarma térmica compresor 2 - circ.2                  | Bloqueo compresor 2 cir-<br>cuito 2 | Manual                                                                                |
| AL16 | Alarma térmica ventilador con-<br>densador1 - circ.1 | Bloqueo compresores cir-<br>cuito 1 | Manual                                                                                |
| AL17 | Alarma térmica ventilador con-<br>densador - circ.2  | Bloqueo compresores cir-<br>cuito 2 | Manual                                                                                |
| AL18 | Alarma alta presión -circ.1 (pre-<br>sostato)        | Bloqueo compresores cir-<br>cuito 1 | Manual                                                                                |
| AL19 | Prealarma alta presión -circ.1<br>(transductor)      | Visualiza y memoriza                | 3 prealarmas en<br>una hora,<br>4 en dos horas,<br>5 en tres horas                    |
| AL20 | Alarma alta presión -circ.1<br>(transductor)         | Bloqueo<br>compresores circuito 1   | Manual                                                                                |
| AL21 | Alarma alta presión -circ.2 (pre-<br>sostato)        | Bloqueo compresores cir-<br>cuito 2 | Manual                                                                                |
| AL22 | Prealarma alta presión -circ.2<br>(transductor)      | Visualiza y memoriza                | 3 prealarmas en<br>una hora,<br>4 en dos horas,<br>5 en tres horas                    |
| AL23 | Alarma alta presión -circ.2<br>(transductor)         | Bloqueo<br>compresores circuito 2   | Manual                                                                                |
| AL25 | Alarma baja presión-circ.1<br>(transductor)          | Bloqueo compresores cir-<br>cuito 1 | Máximo 3 en<br>una hora para<br>restablecimien-<br>to automático<br>después<br>manual |

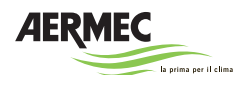

| Cód. | Descripción                                                                  | Acción                                    | Restablecimiento                                                                   |
|------|------------------------------------------------------------------------------|-------------------------------------------|------------------------------------------------------------------------------------|
| AL27 | Alarma baja presión-circ.2<br>(transductor)                                  | Bloqueo compresores cir-<br>cuito 2       | Máximo 3 en<br>una hora para<br>restablecimien-<br>to automático<br>después manual |
| AL28 | Alarma                                                                       |                                           |                                                                                    |
| AL29 | Térmica ventilador envío                                                     | Off unidad                                | Manual                                                                             |
| AL30 | Térmica ventilador toma                                                      | Off ventilador toma                       | Manual                                                                             |
| AL31 | Flujo aire envío (transductor)                                               | Off unidad                                | Manual                                                                             |
| AL32 | Flujo aire toma (transductor)                                                | Off ventilador toma                       | Manual                                                                             |
| AL33 | Alarma humidificador                                                         | Bloquea humidificación                    | Manual                                                                             |
| AL34 | Alarma central térmica                                                       | Off unidad                                | Manual                                                                             |
| AL37 | Alarma baja temperatura de<br>toma                                           | Visualización                             |                                                                                    |
| AL38 | Alarma alta temperatura de<br>toma                                           | Visualización                             |                                                                                    |
| AL41 | Alarma sonda temperatura<br>envío averiada o desconectada                    | Deshabilita funciones<br>límites en envío | Manual                                                                             |
| AL42 | Alarma sonda temperatura<br>toma averiada o desconectada                     | Off unidad                                | Manual                                                                             |
| AL45 | Alarma transductor pres. dif.<br>ventilador envío averiado o<br>desconectado | Off unidad                                | Manual                                                                             |
| AL46 | Alarma transductor pres. dif.<br>ventilador toma averiado o<br>desconectado  | Off ventilador toma                       | Manual                                                                             |
| AL47 | Alarma transductor presión cir-<br>cuito 1 averiado o desconectado           | Bloquea compresores cir-<br>cuito 1       | Manual                                                                             |
| AL48 | Alarma transductor presión cir-<br>cuito 2 averiado o desconectado           | Bloquea compresores cir-<br>cuito 2       | Manual                                                                             |
| AL49 | Alarma transductor baja pre-<br>sión circuito 1 averiado o<br>desconectado   | Bloquea compresores cir-<br>cuito 1       | Manual                                                                             |
| AL50 | Alarma transductor baja pre-<br>sión circuito 2 averiado o<br>desconectado   | Bloquea compresores cir-<br>cuito 2       | Manual                                                                             |
| AL51 | Alarma sonda temperatura exter-<br>na averiada o desconectada                | Deshabilita freecooling y<br>freeheating  | Manual                                                                             |

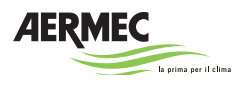

| Cód. | Descripción                                                            | Acción                                                                     | Restablecimiento |
|------|------------------------------------------------------------------------|----------------------------------------------------------------------------|------------------|
| AL53 | Alarma sonda humedad toma<br>averiada o desconectada                   | Deshabilita freecoling<br>entálpico, humidificación<br>y deshumidificación | Manual           |
| AL54 | Alarma sonda humedad exter-<br>na averiada o desconectada              | Deshabilita freecoling<br>entálpico                                        | Manual           |
| AL55 | Alarma sonda temperatura<br>antihielo averiada o desconectada          | Deshabilita función<br>antihielo                                           | Manual           |
| AL57 | Alarma sonda humedad envío<br>averiada o desconectada                  | Deshabilita freecoling<br>entálpico, humidificación<br>y deshumidificación | Manual           |
| AL59 | Alarma sonda calidad aire CO2<br>averiada o desconectada               | Deshabilita función cali-<br>dad aire                                      | Manual           |
| AL60 | Alarma sonda calidad aire VOC averiada o desconectada                  | Deshabilita función cali-<br>dad aire                                      | Manual           |
| AL61 | Alarma offline pCOe n°.1                                               | Off unidad                                                                 |                  |
| AL62 | Alarma offline pCOe n°.2                                               | Off unidad                                                                 |                  |
| AL63 | Alarma offline pCOe n°.2                                               | Off unidad                                                                 |                  |
| AL64 | Alarma refrigerador corte apa-<br>gado por alta temperatura<br>externa | Bloquea compresores cir-<br>cuitos 1 - 2                                   | Automático       |
| AL66 | Alarma bomba de calor corte<br>apagado por baja temperatura<br>externa | Bloquea compresores cir-<br>cuitos 1 - 2                                   | Automático       |

| <br> |
|------|
|      |
|      |
| <br> |
| <br> |
| <br> |
|      |
|      |
|      |
|      |
|      |
|      |
|      |
|      |

| <br> |
|------|
|      |
|      |
| <br> |
| <br> |
| <br> |
|      |
|      |
|      |
|      |
|      |
|      |
|      |
|      |

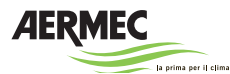

37040 Bevilacqua (VR) - Italien Via Roma, 996 - Tel. (+39) 0442 633111 Telefax (+39) 0442 93730 - (+39) 0442 93566 www.aermec.com

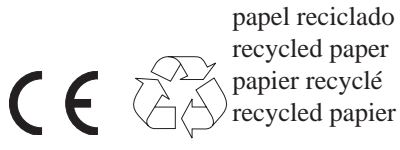

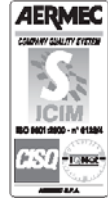

Los datos técnicos indicados en la siguiente documentación no son vinculantes. AERMEC se reserva la facultad de, en cualquier momento, realizar todas las modificaciones consideradas necesarias para la mejora del producto